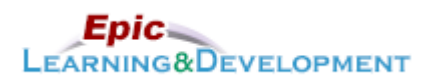

## **MyLearning Instructions for eLearning**

Audience: Regions Medical Students & Residents

Last updated: 03/23/2023

Follow the instructions below to access and complete your online training prior to your rotation. *If you are a current employee with us, skip steps 1-3 and go to the last page for MyLearning login instructions.* Thanks!

1. Click this <u>Link</u> to access the *Registration* page.

| ! | • | Open the link via Microsoft Edge or Google Chome web browsers. |
|---|---|----------------------------------------------------------------|
|   | • | <u>Do not use Safari.</u>                                      |

- 2. Complete the required fields, First Name, Last Name, and Email Address.
- 3. Create a **password**.
- 4. The Welcome page appears. From *Inpatient* section, select the **Clinician** button.

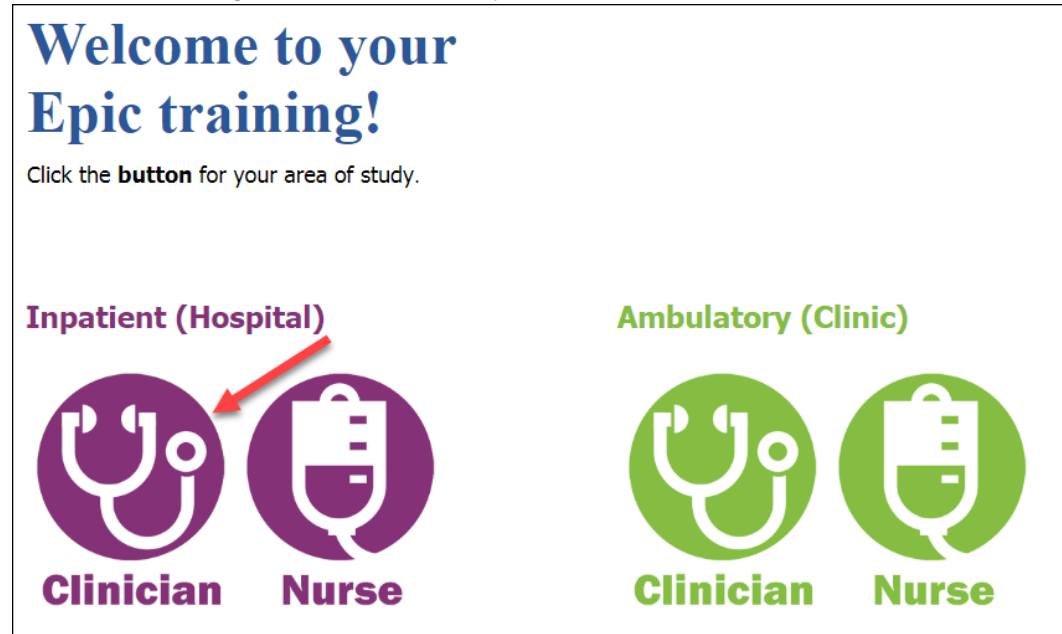

5. Next, the Curriculum links will appear. Use the table below to determine what training is best for you.

## Have you used Epic before?

| Yes | Select the curriculum that matches your rotation:                                                           |
|-----|----------------------------------------------------------------------------------------------------|
|     | <ul> <li>Inpatient Medicine Clinician Student/Resident - Regions Hospital (20 minutes)</li> </ul>           |
|     | • One lesson reviewing general Medicine workflows and tools.                                                |
|     | <ul> <li>Inpatient Ob/Gyn Clinician Student/Resident – Regions Hospital (40 minutes)</li> </ul>             |
|     | • Three Lessons cover medicine, L&D and surgery workflows.                                                  |
|     | <ul> <li>Inpatient Surgery Clinician Student/Resident – Regions Hospital (30 minutes)</li> </ul>            |
|     | <ul> <li>Two Lessons cover medicine and surgery workflows.</li> </ul>                                       |
| No  | First, complete the lessons in the Inpatient Basics for Clinician Student/Resident curriculum. (60 minutes) |
|     | Next, select the curriculum that matches your rotation:                                                     |
|     | Inpatient Medicine Clinician Student/Resident - Regions Hospital (20 minutes)                               |
| L   |                                                                                                    |

Developed by HealthPartners Epic Learning & Development.Author name: Gretchen OliveThis material contains confidential and copyrighted information of Epic Systems Corporation.1 of 5

| • Inpatient <b>Ob/Gyn</b> Clinician Student/Resident – Regions Hospital (40 minutes)  |
|---------------------------------------------------------------------------------------|
| <ul> <li>Lessons cover medicine, obstetrics and surgery workflows.</li> </ul>         |
| • Inpatient <b>Surgery</b> Clinician Student/Resident – Regions Hospital (30 minutes) |
| <ul> <li>Lessons cover medicine and surgery workflows.</li> </ul>                     |

6. After clicking the correct Curriculum, click the **Request** button.

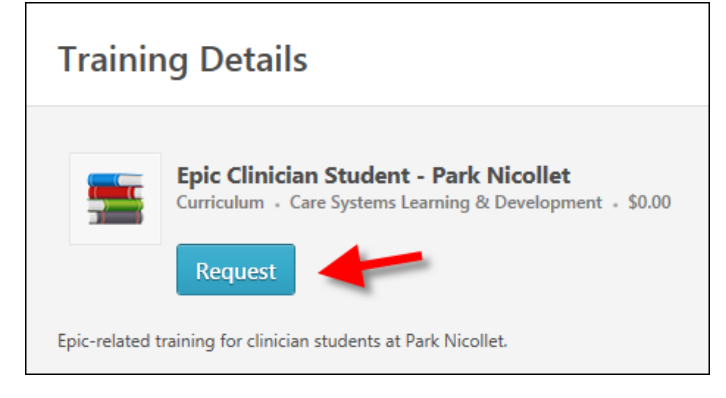

7. Click the **Open Curriculum** button.

| Search Results (6) |                                                                                |  |                   |  |  |  |  |
|--------------------|--------------------------------------------------------------------------------|--|-------------------|--|--|--|--|
|                    | Epic Clinician Student - Park Nicollet<br>Due: No Due Date Status: In Progress |  | Open Curriculum 🔻 |  |  |  |  |

8. Click the Activate button for the first lesson.

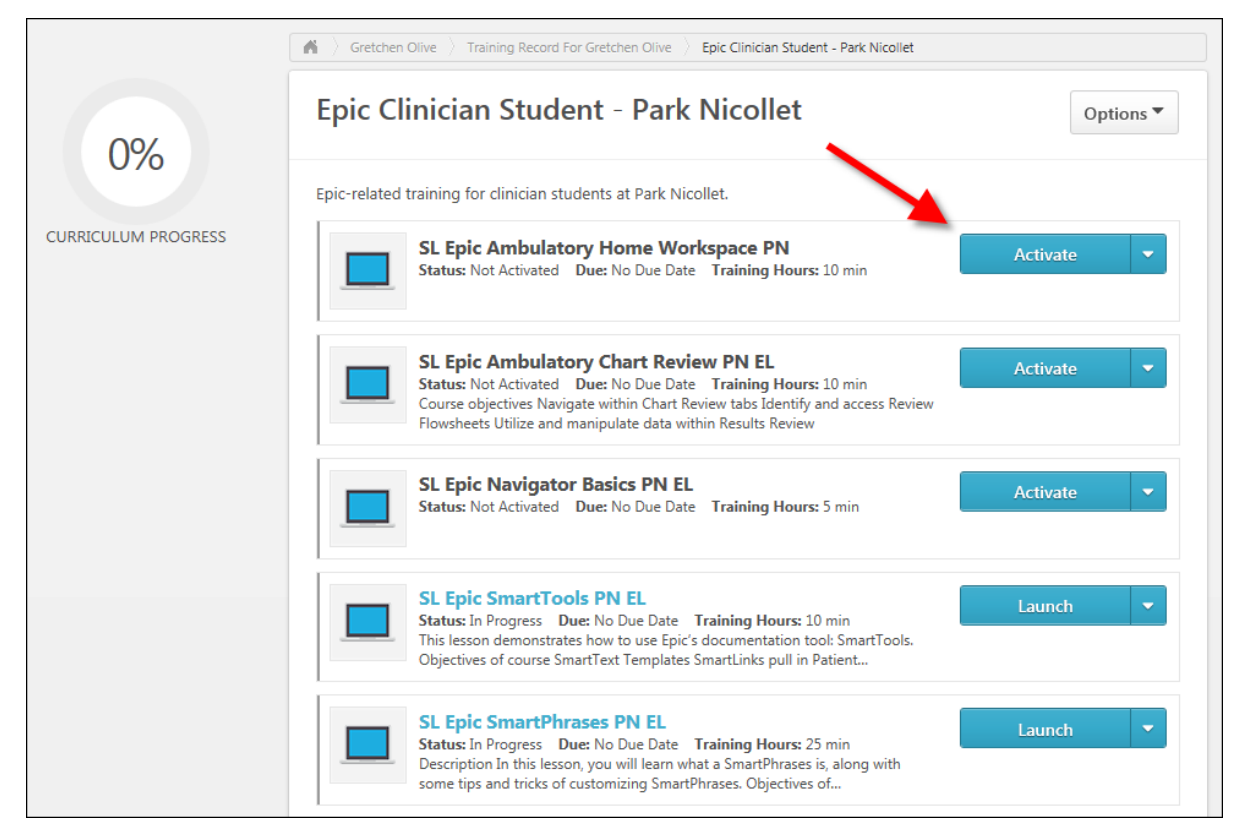

9. The button name will change to *Launch*. Click the **Launch** button to open the lesson.

Developed by HealthPartners Epic Learning & Development. Author name: Gretchen Olive This material contains confidential and copyrighted information of Epic Systems Corporation.

10. Once you have completed the lesson, the button name will change to *View Certificate*. You do not need to view or do anything with the Certificate.

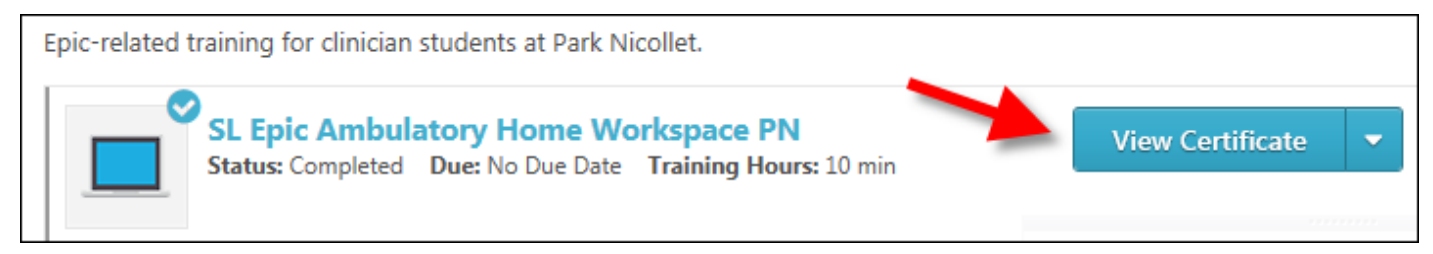

11. Repeat the Activate, Launch process for each lesson in your list.

## **Returning to the lessons**

- 1. Return to the login screen using this Link.
- 2. Click Login here to right of the text, Already a user?

| * Passwords must contain at least one special character |
|---------------------------------------------------------|
| * New password                                          |
|                                                         |
| * Confirm password                                      |
|                                                         |
| Already a user? Login here                              |
| Return to Browsing? Click here                          |

3. Log in with your Username (your email address) and the Password you created.

| <i>my</i> Learning     |  |
|------------------------|--|
| Welcome to myLearning! |  |
|                        |  |
| Password               |  |
| Log in to myLearning   |  |

4. You are brought back to the *Welcome to your training* page. On the right side of this page, in the *My Training* section, click the **Open Curriculum** link.

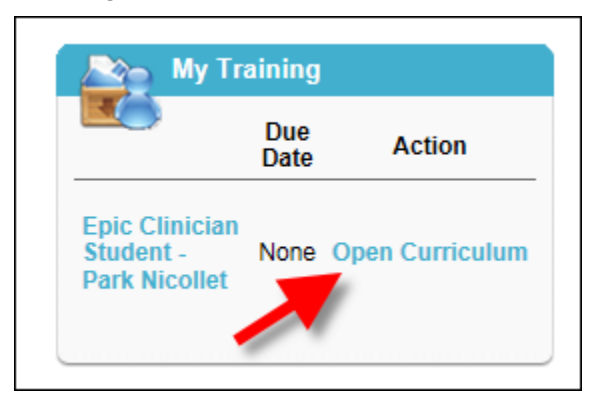

5. Continue working on the lessons.

If you are a current employee, but don't have remote access, follow these directions to access myLearning from home.

- 1. Open the <u>myinfo.healthpartners.com</u> page.
- 2. If you don't know your myInfo login (different than your normal computer login), call the helpdesk. 952-967-7000.
- 3. Once you are logged into myinfo, click on myLearning.

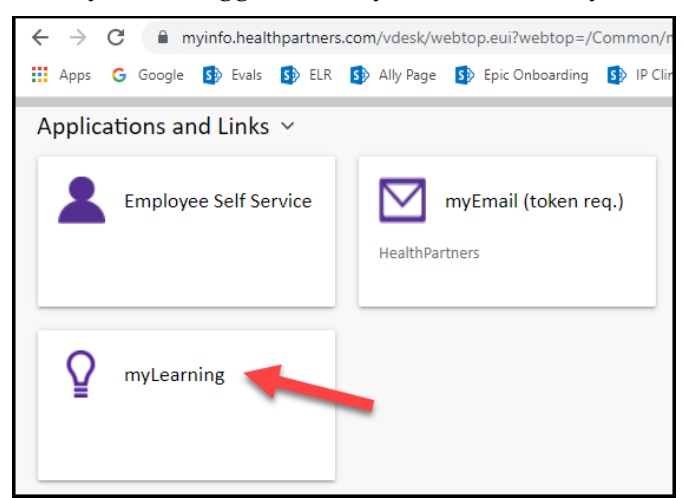

- 4. Login to myLearning with your normal user ID and password.
- 5. From the Epic Training menu, select External Student Portal page.

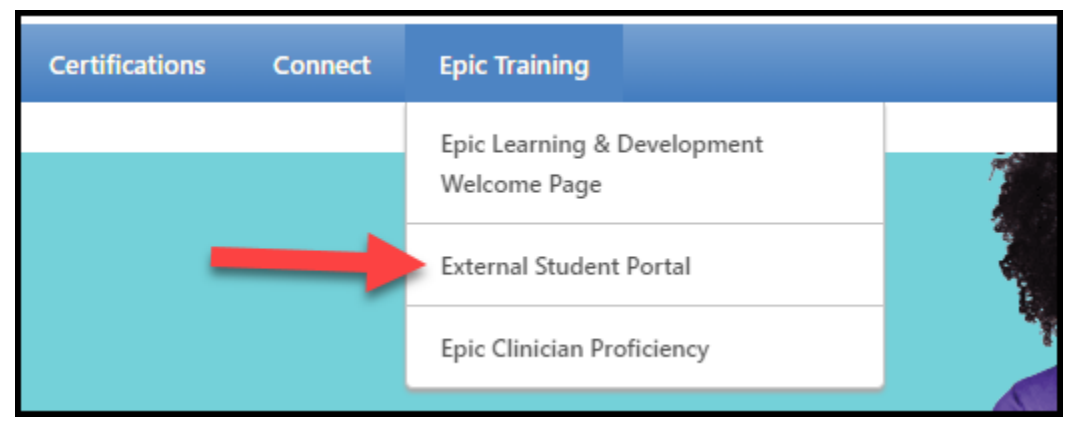

6. Return to step 4 on the first page of this document.